# AI講座 Level 01-2

第2章:Python基礎とAIツールの環境構築

mjin.space

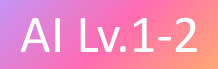

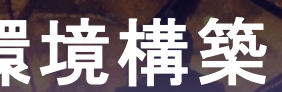

### 第2章: Python基礎とAIツールの環境構築

本章では、AI開発を始めるための基礎となる環境構築やPythonの文法、そして主要なAIライブラリについて学びます。この章を通じて、AI開発に必要な土台をしっかりと築くことが目標です。

AIの開発では、適切な開発環境を整えることが効率的な作業の第 ー歩となります。また、PythonはAI分野で広く使われている言語で あり、その基礎を理解することがモデル構築やデータ分析の際に 不可欠です。さらに、NumPyやpandasなどのライブラリは、デー タの操作や前処理を効率的に行うための強力なツールです。 Matplotlibはデータの可視化を助け、scikit-learnや PyTorch/TensorFlowは機械学習や深層学習の実装を可能にします。

これらの知識は、AI開発者としての基盤を形成し、より高度なプロジェクトに挑戦するための準備となります。本章で学ぶ内容を 身につけることで、AIの実装に必要なツールを自在に扱えるようになり、AI開発の第一歩を確実に踏み出すことができます。

# Windows版 Python 環境構築ステップ

 $\langle \rangle$ 

🧹 インストール実行 ダウンロードしたインストーラーを実行し、「Add Python to PATH」に チェックを入れてから「Install Now」を選択。

動作確認 コマンドプロンプトを開き、<mark>python --version</mark>と入力してインストール が成功したか確認。

 $\langle \rangle$ てライブラリをインストール。

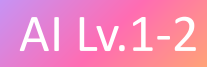

### 公式サイトからPythonをダウンロード

<u>Python公式サイト</u>にアクセスし、「Download Python」をクリックして インストーラーをダウンロード。

## 必要なライブラリをインストール

コマンドプロンプトで <mark>pip install numpy pandas matplotli</mark> などを実行し

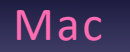

# Mac版 Python 環境構築ステップ

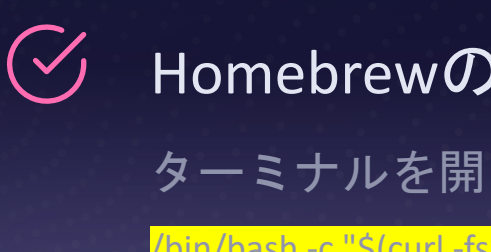

 $\langle \rangle$ Pythonのインストール

brew install python

 $\langle \rangle$ 動作確認 功したか確認。

 $\langle \rangle$ ライブラリをインストール。

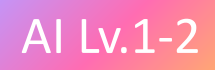

### Homebrewのインストール

#### ターミナルを開き、以下を実行してHomebrewをインストール。

bin/bash -c "\$(curl -fsSL https://raw.githubusercontent.com/Homebrew/install/HEAD/install.sh)

Homebrewを使ってPythonをインストール。

### ターミナルで <mark>python3 --version</mark> と入力し、インストールが成

## 必要なライブラリをインストール

### ターミナルで <mark>pip3 install numpy pandas matplotlib</mark> を実行して

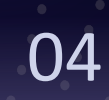

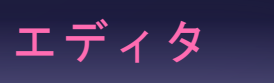

| エディタ名                        | 特徴                                      |  |  |  |
|------------------------------|-----------------------------------------|--|--|--|
| Visual Studio Code (VS Code) | 無料で拡張性が高く、Jupyterと統合<br>可能、軽量で多言語対応     |  |  |  |
| PyCharm Community Edition    | Python専用、強力なデバッグ機能、<br>Gitや仮想環境の管理が可能   |  |  |  |
| Jupyter Notebook             | 対話型データ分析に最適、可視化対<br>応、プロトタイピングに便利       |  |  |  |
| Thonny                       | 初心者向け、視覚的なデバッグ、<br>Pythonがすぐに利用可能       |  |  |  |
| Atom                         | オープンソースで高いカスタマイズ<br>性、HydrogenでPython対応 |  |  |  |
| Sublime Text                 | 軽量で高速、パッケージで拡張可能、<br>無料版利用可能            |  |  |  |
| Spyder                       | 科学計算向け、Anacondaに統合、強<br>カなデバッグ機能        |  |  |  |
| IDLE                         | シンプルなインターフェース、<br>Pythonに同梱、初心者に最適      |  |  |  |

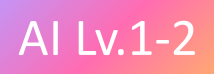

### ダウンロードリンク

### https://code.visualstudio.com/

https://www.jetbrains.com/pycha rm/download/

https://jupyter.org/install

https://thonny.org/

https://atom.io/

https://www.sublimetext.com/

https://www.spyder-ide.org/

https://www.python.org/

## 開発環境の準備:Anaconda

### 1. インストーラのダウンロード

Anaconda公式サイト または Miniconda公式サイト から、自分 のOS(Windows, macOS, Linux)に対応するインストーラをダ ウンロードします。

### 2. インストーラの実行

ダウンロードしたインストーラをダブルクリックまたはコマンド ラインから実行します。

### 3. インストール設定

インストール時の指示に従い、以下を選択します:

■ インストール先のフォルダ(推奨:デフォルトのまま)

■ PATH設定(Windowsの場合「Add Anaconda/Miniconda to PATH」を選択しないことが推奨)

す:

conda --version

Conda環境を作成して準備完了: conda create -n myenv python=3.9 conda activate myenv

### 4. インストール完了後の確認

### ターミナル(macOS/Linux)またはコマンドプロンプト (Windows)を開き、以下を入力してインストールを確認しま

AI Lv.1-2

### 5. 環境の作成と活用

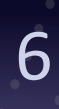

## 開発環境の準備: Jupyter Notebook

1. インストール

以下のコマンドを実行してJupyter Notebookをインストール: conda install -c conda-forge notebook

### 2. 起動

jupyter notebook

3. 新しいノートブックの作成

「New」ボタンをクリックし、「Python 3 (ipykernel)」を選択 して新しいノートブックを作成します。

### 4. サンプルコードの実行

右記のサンプルコードを入力し、セルを選択して「Run」をク リック。

### 2-01.py

import matplotlib.pyplot as plt import numpy as np

#データ生成 y = np.sin(x)

#グラフをプロット plt.plot(x, y, label="Sine Wave") plt.title("Fun with Jupyter!") plt.xlabel("x-axis") plt.ylabel("y-axis") plt.legend() plt.show()

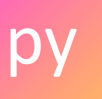

x = np.linspace(0, 2 \* np.pi, 100)

AI Lv.1-2

## 開発環境の準備: Google Colab

1. Google Colabへのアクセス

Google Colab にアクセスしてGoogleアカウントでログインしま す。

### 2. 新しいノートブックの作成

「新しいノートブック」をクリックして新しいJupyter Notebook環境を作成します。

### 3. 必要なライブラリのインポート

最初のセルに以下を入力して、ライブラリをインポートします (Google Colabには多くのライブラリがプリインストールされ) ています):

import matplotlib.pyplot as plt

import numpy as np

### 4. サンプルコードの実行

右記のサンプルコードを入力し、各セルを選択して「Shift + Enter」を押すか、上部メニューの再生ボタンをクリックします。

## 2-02.py

# Google Colab Compatible Code

import matplotlib.pyplot as plt import numpy as np

#データ生成 x = np.linspace(0, 2 \* np.pi, 100) y = np.sin(x)

#グラフをプロット plt.plot(x, y, label="Sine Wave") plt.title("Fun with Google Colab!") plt.xlabel("x-axis") plt.ylabel("y-axis") plt.legend() plt.show()

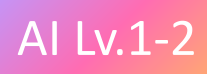

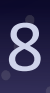

## 開発環境の準備: VS Code

1. VS Codeのインストール

Visual Studio Code をダウンロードしてインストールします。

2. 必要な拡張機能のインストール

VS Codeを開き、左の「拡張機能」アイコンをクリックして、 「Python」拡張機能を検索してインストールします。

### 3. 必要なライブラリのインストール

ターミナルを開き、以下を実行して必要なPythonライブラリを インストールします:

pip install matplotlib numpy

### 4. サンプルコードの実行

右記のサンプルコードを開き、右上の「Run Python File」ボタ ンをクリック、またはターミナルで以下を実行:

python 2-03.py

### 2-03.py

# VS Code Compatible Code

import matplotlib.pyplot as plt import numpy as np

#データ生成 x = np.linspace(0, 2 \* np.pi, 100) y = np.sin(x)

#グラフをプロット plt.plot(x, y, label="Sine Wave") plt.title("Fun with VS Code!") plt.xlabel("x-axis") plt.ylabel("y-axis") plt.legend() plt.show()

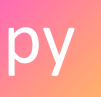

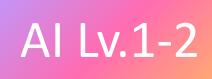

## Pythonサンプルコード:文字列表示

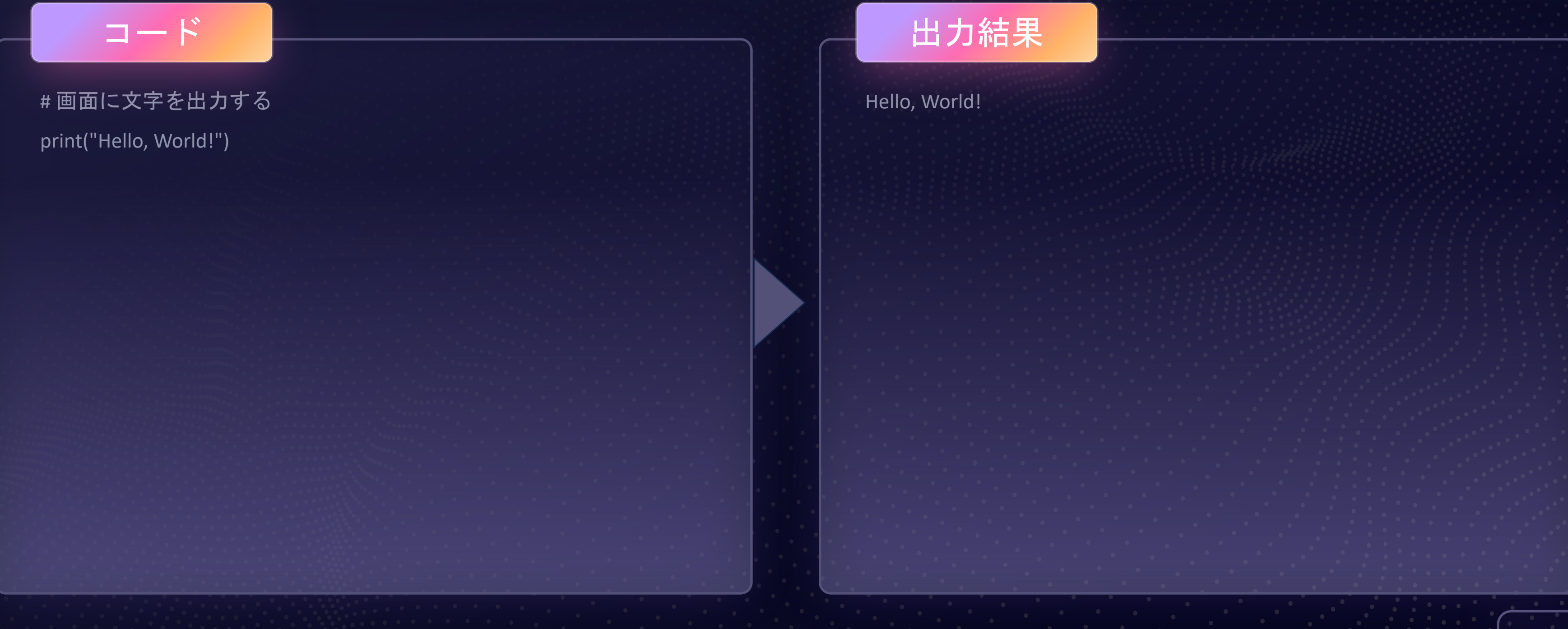

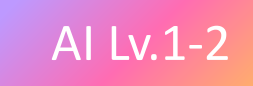

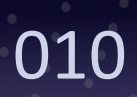

## Pythonサンプルコード:変数とデータ型

### 2-04.py

#変数に値を代入

name = "Alice"

age = 25

height = 1.68 #メートル

#変数を使った出力

print(f"{name}さんは{age}歳で、身長は{height}mです。")

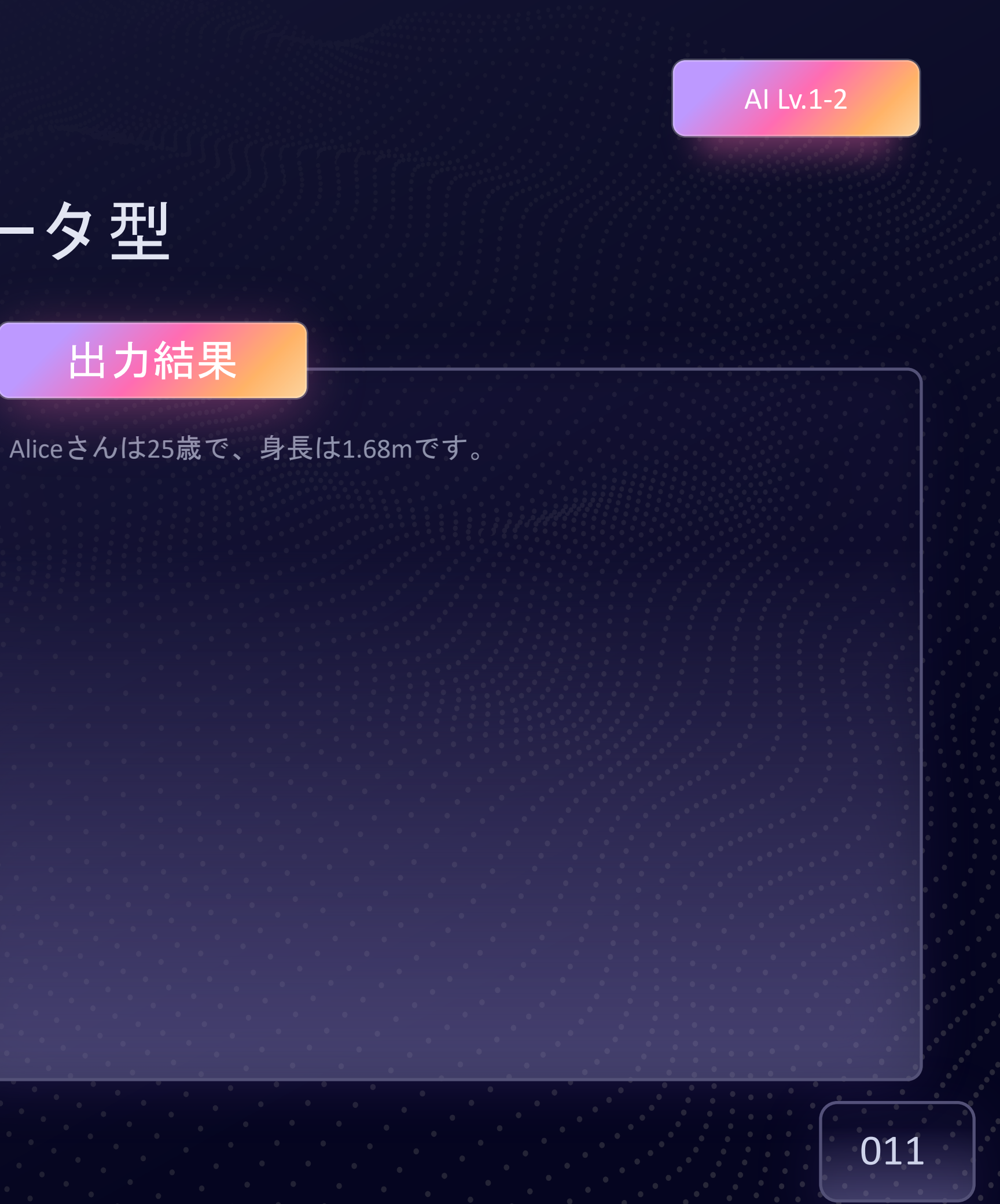

## Pythonサンプルコード:四則演算と数値操作

| 2-05.py                      |
|------------------------------|
| # 基本的な計算                     |
| a = 10                       |
| b = 3                        |
|                              |
| print("足し算:", a + b)         |
| print("引き算:" <i>,</i> a - b) |
| print("掛け算:" <i>,</i> a * b) |
| print("割り算:", a / b)         |
| print("余り:" <i>,</i> a % b)  |
| print("べき乗:", a ** b)        |
|                              |
|                              |
|                              |

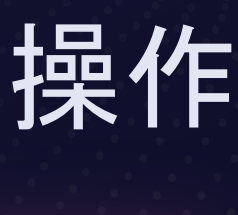

果

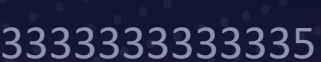

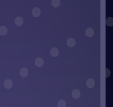

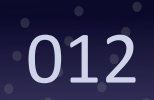

## Pythonサンプルコード: 条件分岐

| 2-06.py                   |
|---------------------------|
| #条件分岐の例                   |
| score = 75                |
| if score >= 90:           |
| print("評価: A")            |
| elif score >= 70:         |
| print("青平1面: B")<br>else: |
| print("評価: C")            |
|                           |
|                           |
|                           |

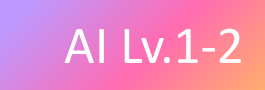

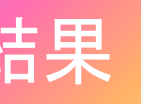

## Pythonサンプルコード:繰り返し処理(ループ)

## 2-07.py

# 1から5までの数字を出力 for i in range(1, 6): print(i)

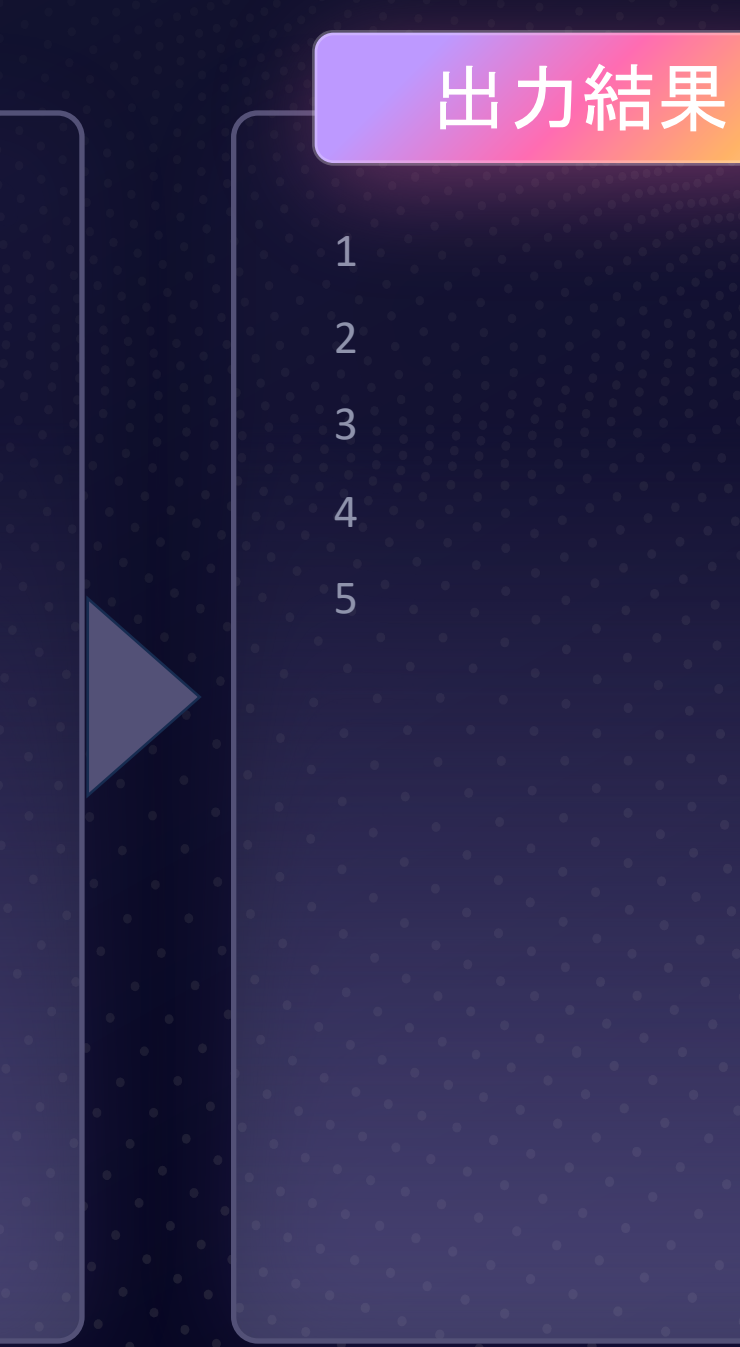

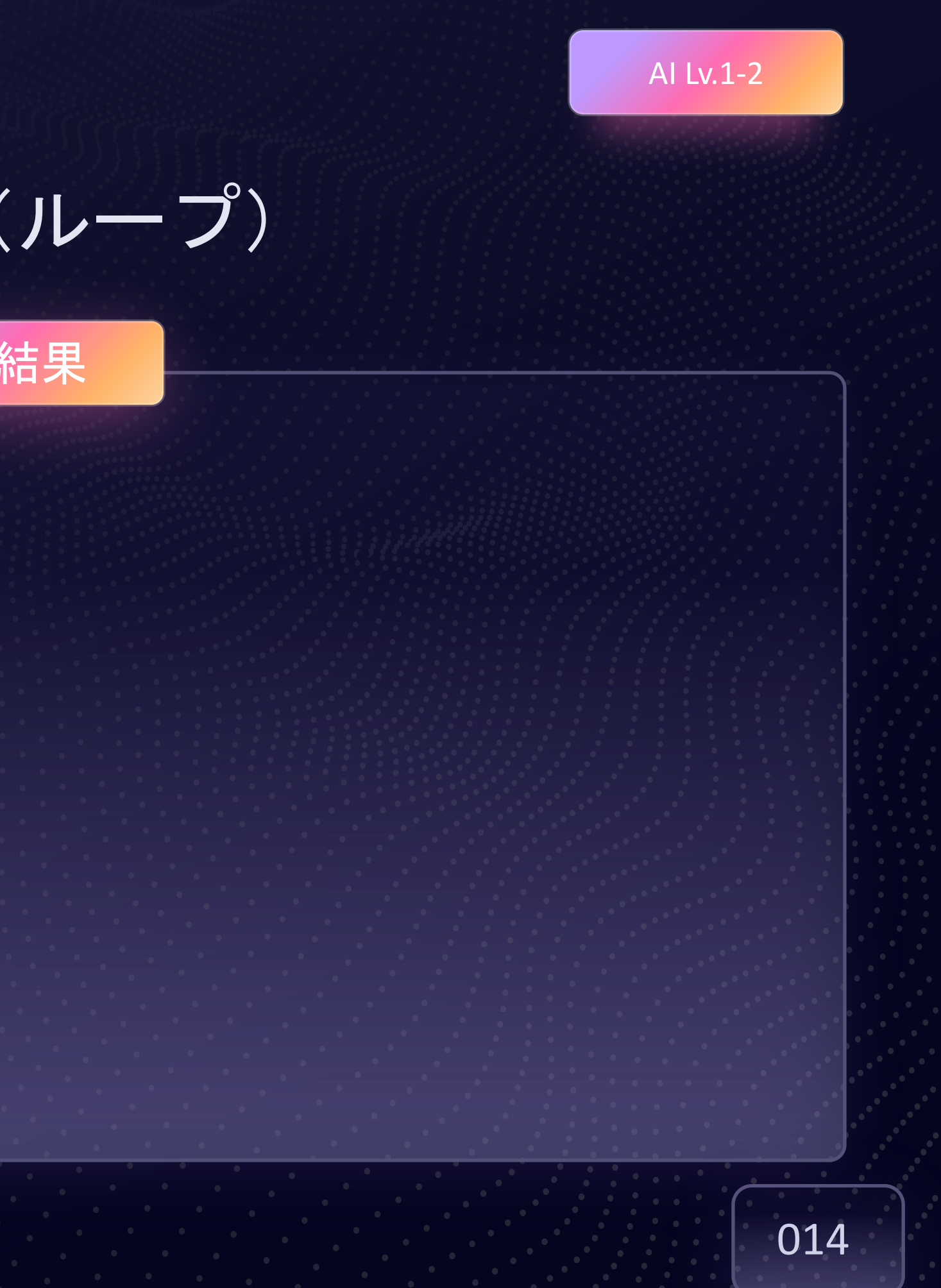

## Pythonサンプルコード:繰り返し処理(ループ)

5

4

3

2

### 2-08.py

#カウントダウン

count = 5

while count > 0:

print(count)

count -= 1

print("カウントダウン終了!")

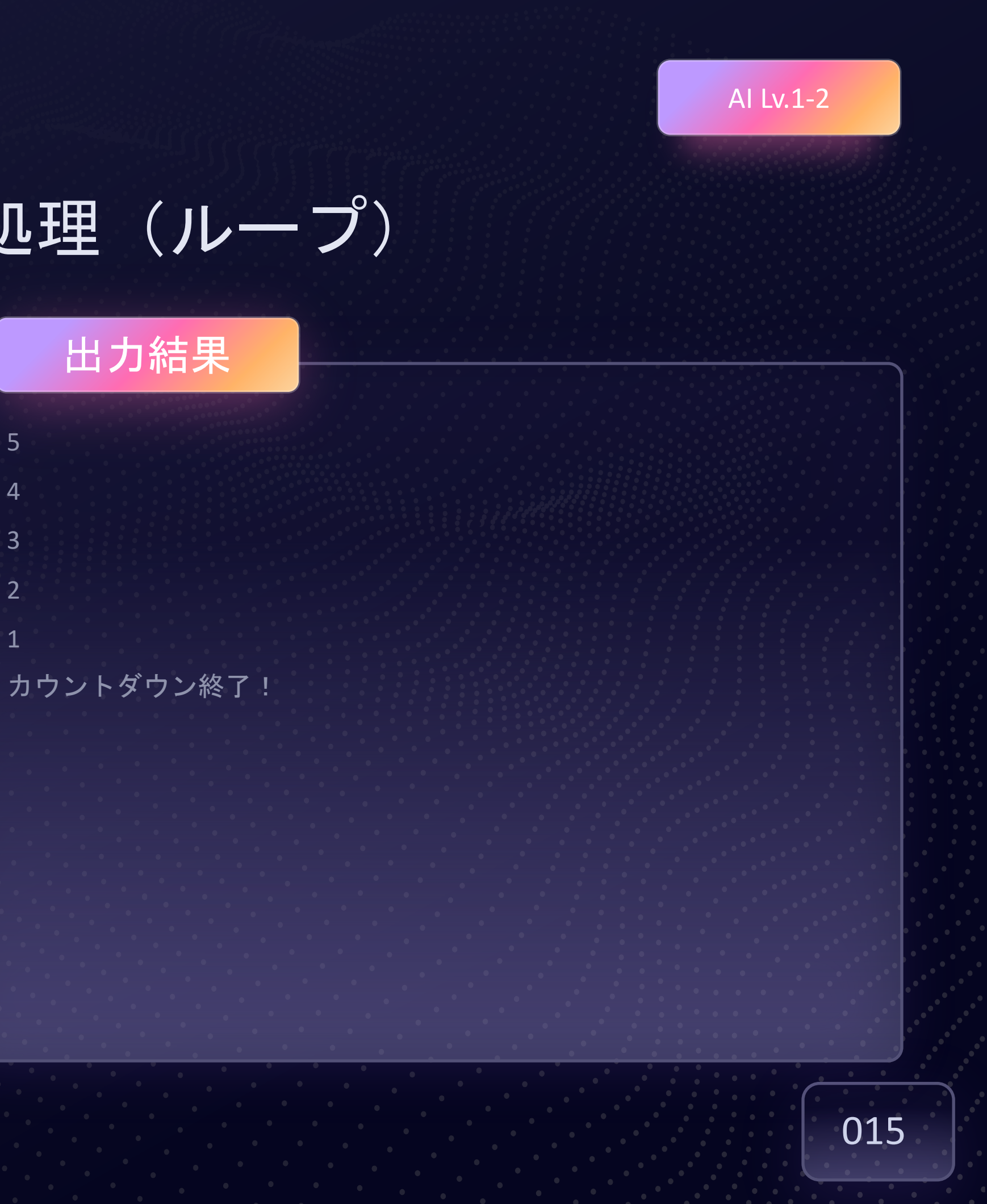

## Pythonサンプルコード: 関数

## 2-09.py

# 関数の定義

def greet(name):

return f"こんにちは、{name}さん!"

# 関数の呼び出し message = greet("太郎") print(message)

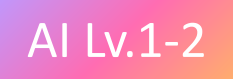

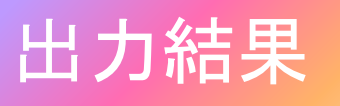

こんにちは、太郎さん!

## Pythonサンプルコード: リスト

### 2-10.py

#リストの操作 fruits = ["リンゴ", "バナナ", "オレンジ"] fruits.append("ブドウ") print(fruits)

print("最初の果物:", fruits[0])

最初の果物: リンゴ

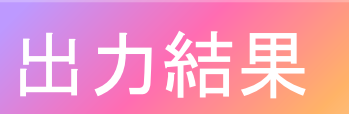

## ['リンゴ', 'バナナ', 'オレンジ', 'ブドウ']

017

# Pythonサンプルコード:辞書

## 2-11.py

#辞書の操作

実践9

person = {"名前": "花子", "年齡": 30, "職業": "エンジニア"}

print(person)

print("名前:", person["名前"])

名前:花子

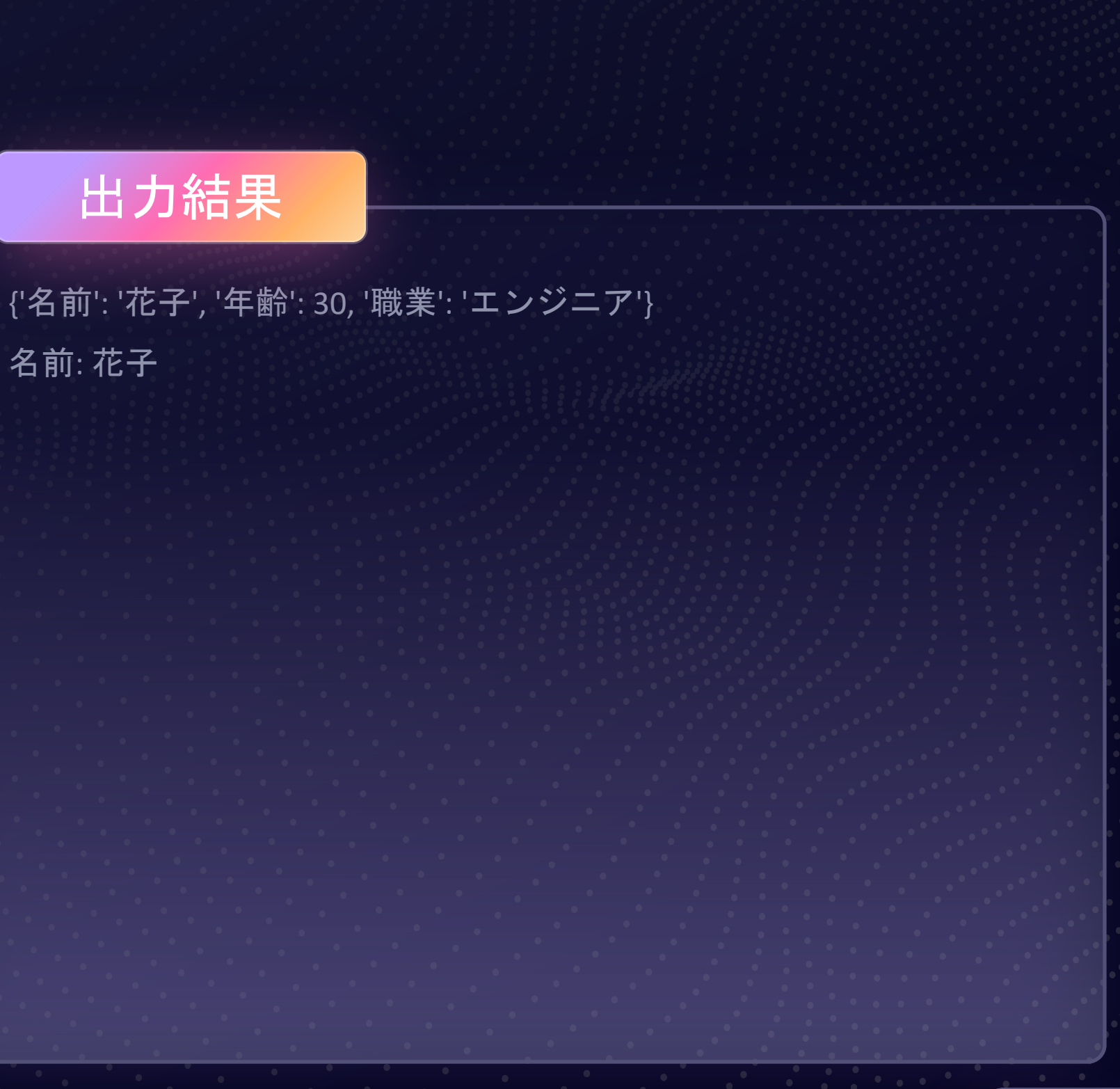

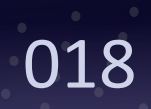

## Pythonサンプルコード:ファイル操作

### 2-12.py

#ファイルへの書き込み

with open("example.txt", "w") as file: file.write("これはテストファイルです。¥n")

# ファイルの読み込み

with open("example.txt", "r") as file: content = file.read() print(content)

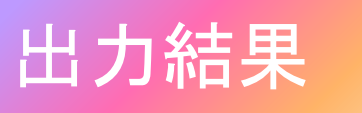

これはテストファイルです。

019

## Pythonサンプルコード:ライブラリの活用

### 2-13.py

import math

radius = 5

area = math.pi \* (radius \*\* 2) print("半径5の円の面積:", area)

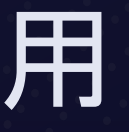

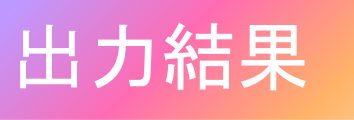

#### 半径5の円の面積: 78.53981633974483

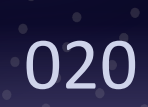

## Pythonサンプルコード:ユーザー入力

### 2-14.py

# ユーザー入力を受け取る name = input("あなたの名前は何ですか?:") age = int(input("年齡を教えてください:"))

print(f"{name}さん、{age}歳ですね!")

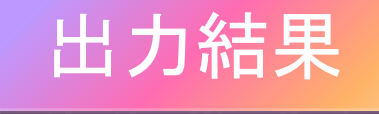

あなたの名前は何ですか?:太郎 年齢を教えてください:30 太郎さん、30歳ですね!

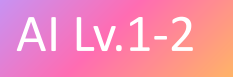

## Pythonサンプルコード: 例外処理

### 2-15.py

try:

num = int(input("数字を入力してください: "))

print(f"入力された数字は {num} です。")

except ValueError:

print("数字を入力してください!")

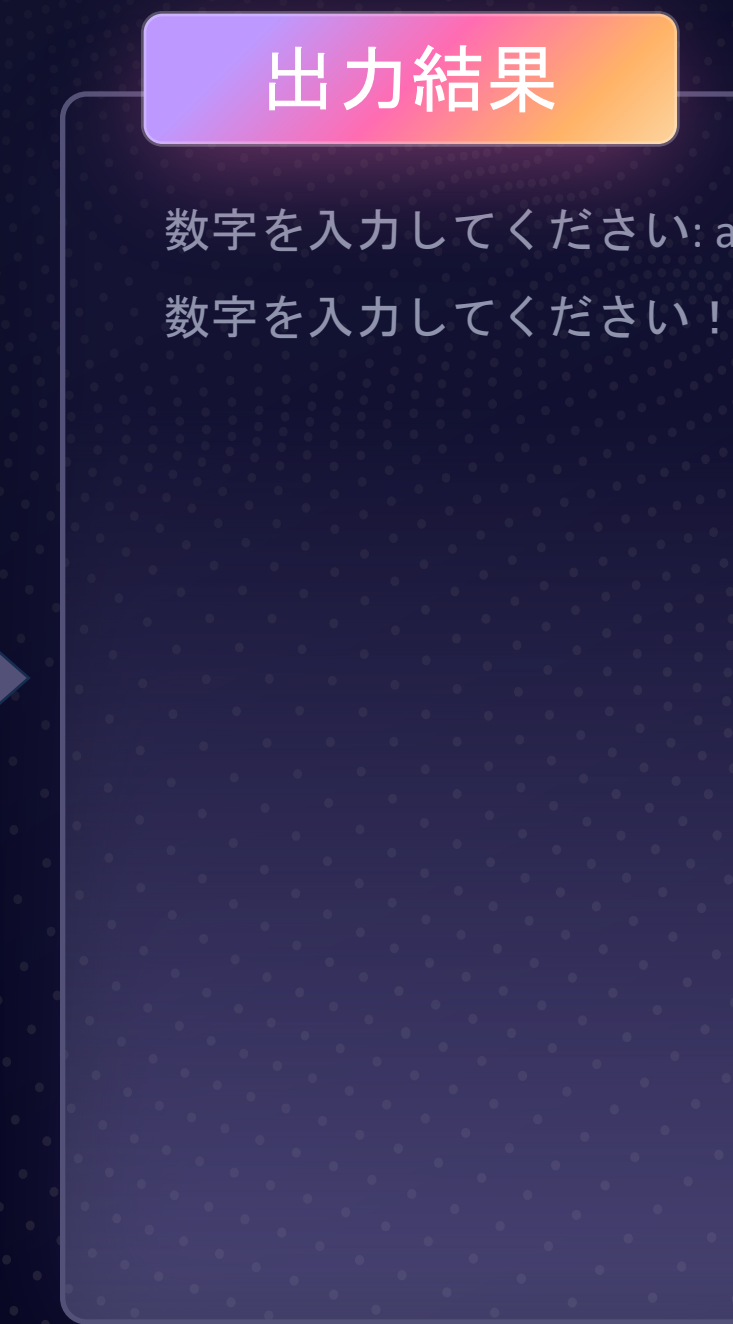

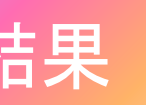

数字を入力してください: abc

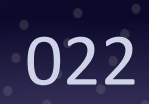

## Pythonサンプルコード:セット(集合型)

## 2-16.py

#セットの操作 numbers = {1, 2, 3, 3, 4} numbers.add(5) numbers.remove(2) print(numbers)

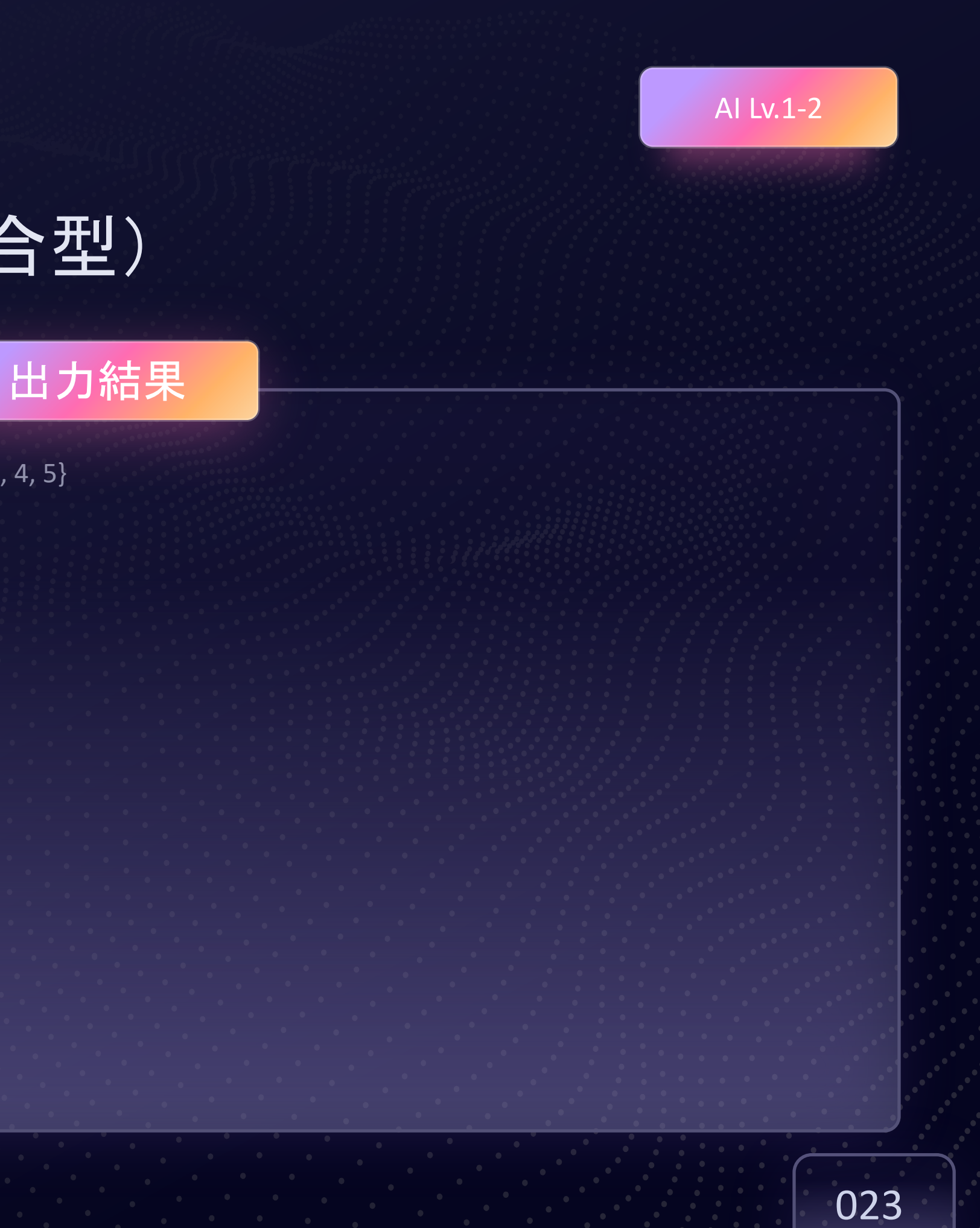

{1, 3, 4, 5}

## Pythonサンプルコード:タプル(変更不可のリスト)

## 2-17.py

#タプルの操作

dimensions = (1920, 1080)

print(f"幅: {dimensions[0]}, 高さ: {dimensions[1]}")

AI Lv.1-2

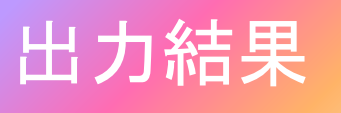

幅: 1920, 高さ: 1080

## Pythonサンプルコード: 真偽値と論理演算

### 2-18.py

# 真偽値と論理演算

x = 5

print(x > 3 and x < 10) # 両方の条件がTrue print(x < 3 or x > 10) # どちらかの条件がTrue print(not(x > 3)) # 条件を反転

|   |       | 出 | け | 」糸 |
|---|-------|---|---|----|
|   | True  |   |   |    |
|   | False | j |   |    |
|   | False | j |   |    |
|   |       |   |   |    |
|   |       |   |   |    |
|   |       |   |   |    |
| • |       |   |   |    |
|   |       |   |   |    |
|   |       |   |   |    |
|   |       |   |   |    |
|   |       |   |   |    |
|   |       | • |   | •  |

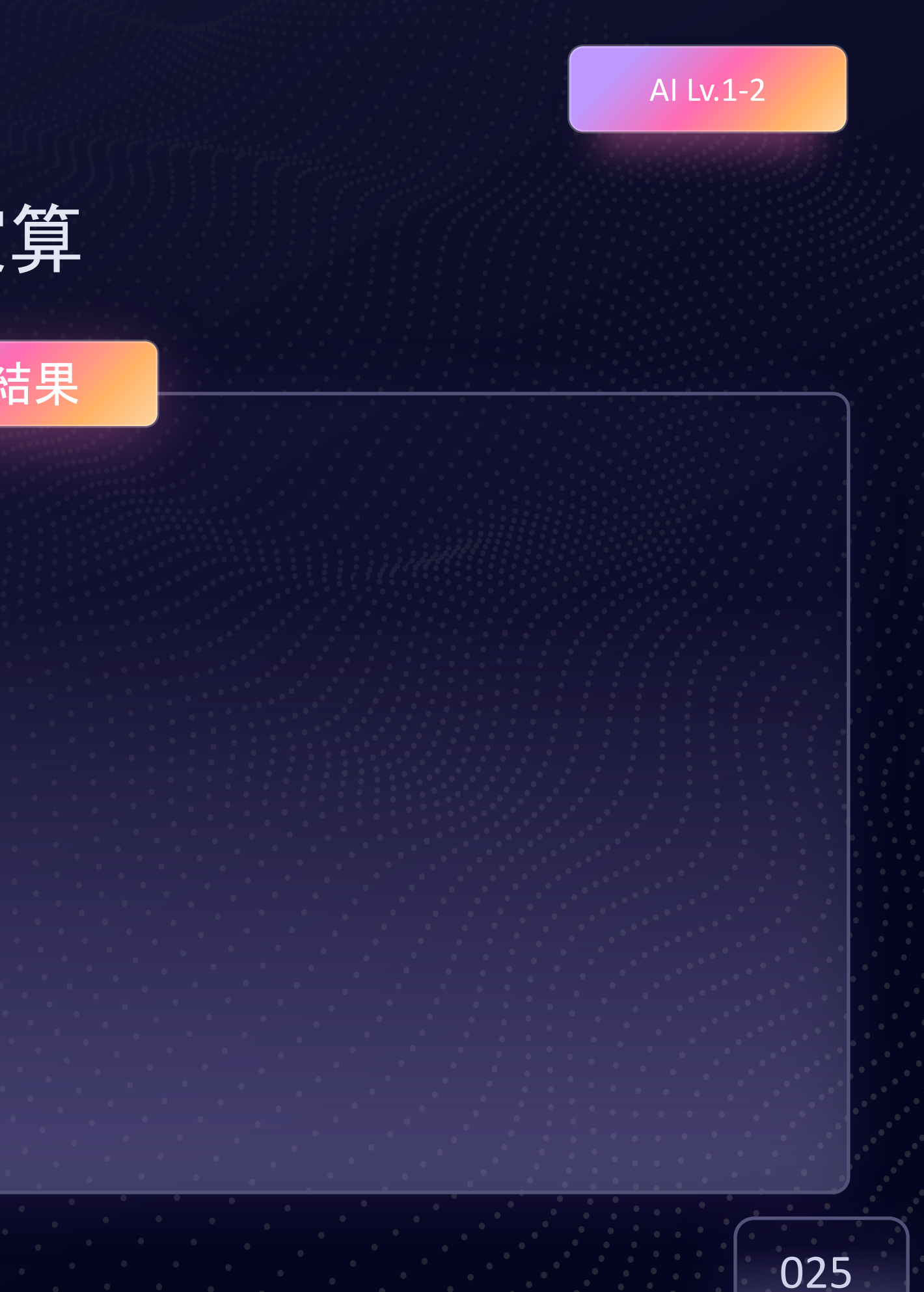

## Pythonサンプルコード:スライス操作

### 2-19.py

# 文字列のスライス text = "Hello, Python!" print(text[0:5]) # 最初の5文字 print(text[-7:]) # 後ろから7文字

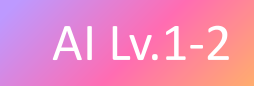

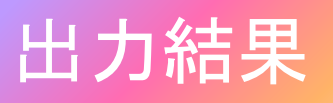

Hello

Python!

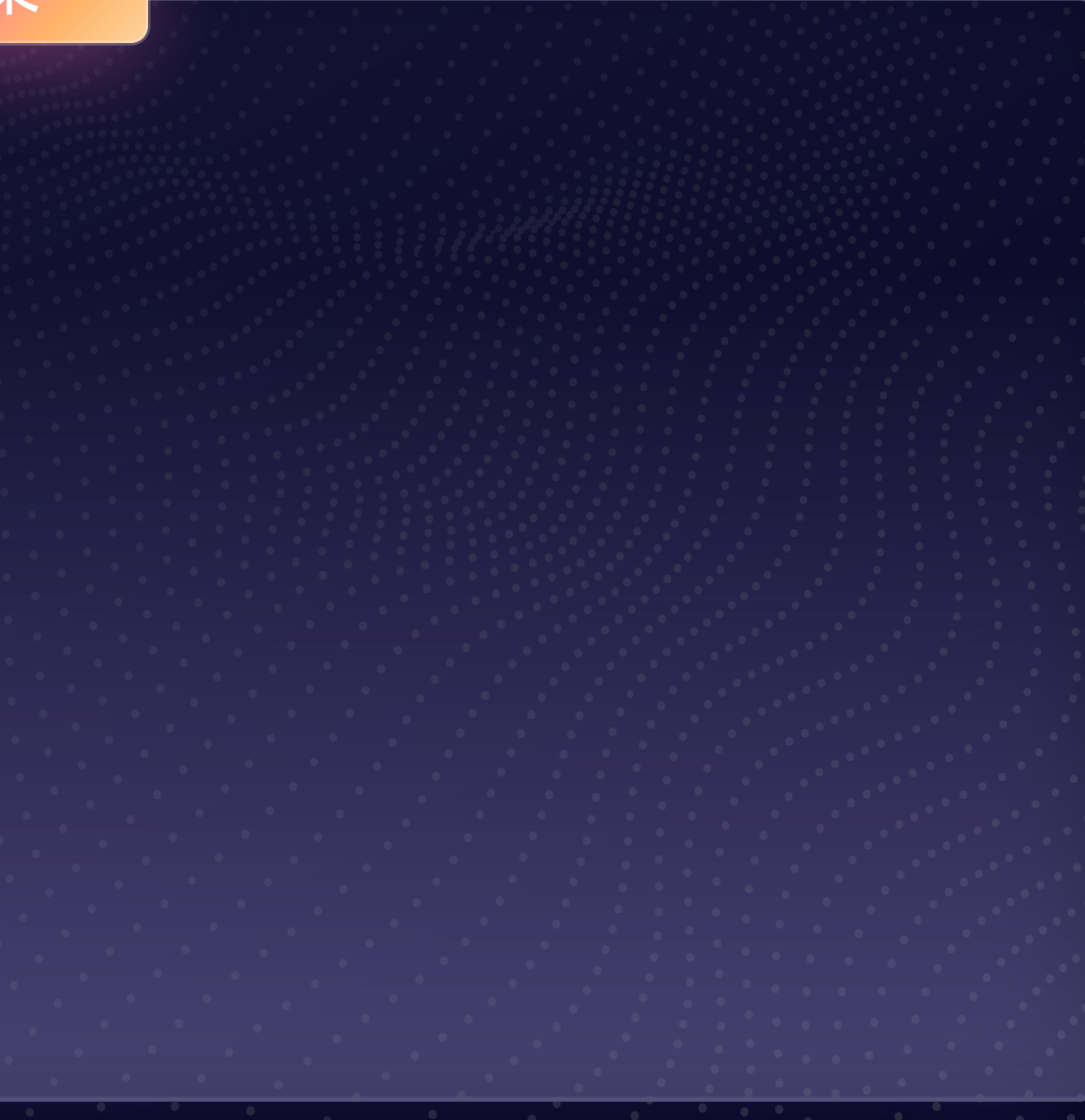

# Pythonサンプルコード: モジュールのインポート

## 2-20.py

import random

#ランダムな数値を生成

number = random.randint(1, 100)

print(f"1から100のランダムな数: {number}")

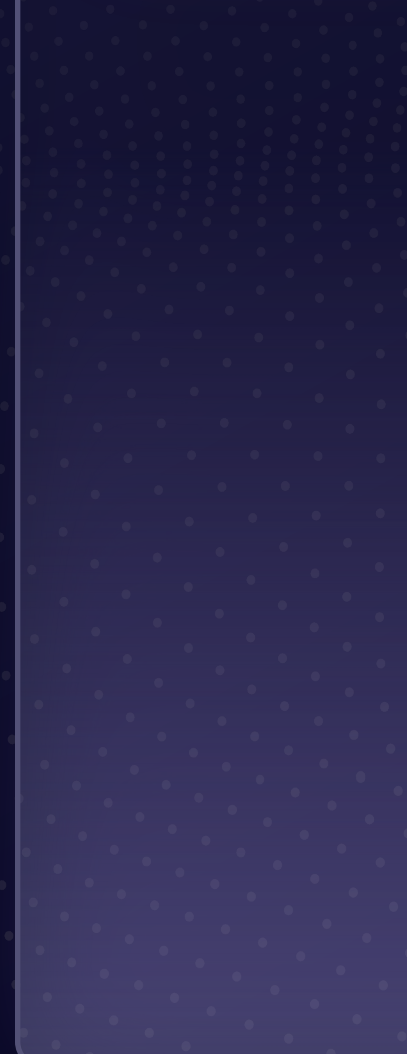

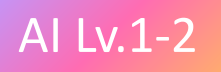

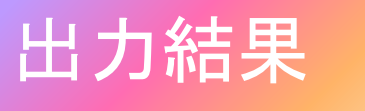

1から100のランダムな数:42

# Pythonサンプルコード:リスト内包表記

## 2-21.py

#リスト内包表記

squares = [x\*\*2 for x in range(1, 6)]

print(squares)

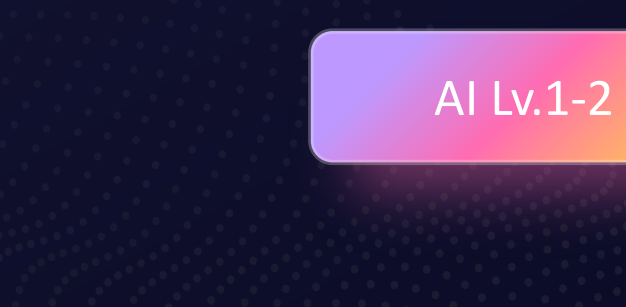

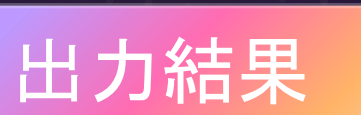

[1, 4, 9, 16, 25]

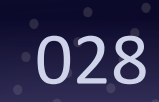

# Pythonサンプルコード:時刻と日付

## 2-22.py

from datetime import datetime

# 現在の日時を取得 now = datetime.now() print(f"現在の日時: {now}")

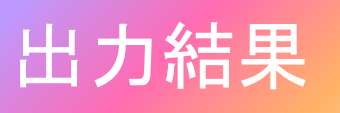

#### 現在の日時: 2025-01-05 12:34:56.789123

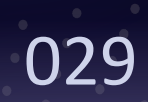

## Pythonサンプルコード: コマンドライン引数

### 2-23.py

import sys

#コマンドライン引数を取得 print("引数リスト:", sys.argv)

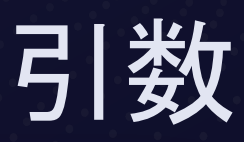

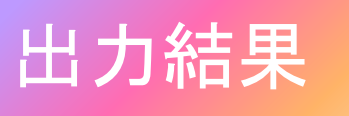

\$ python script.py arg1 arg2

引数リスト: ['script.py', 'arg1', 'arg2']

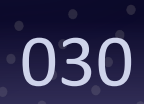

# Pythonサンプルコード: クラスとオブジェクトの基本例

### 2-24.py

#クラスの定義 class Dog: def \_\_init\_\_(self, name, age): self.name = name self.age = age

def bark(self): return f"{self.name}はワンワンと吠えます!"

#オブジェクトの生成 dog1 = Dog("ポチ", 3) dog2 = Dog("タマ", 5)

#クラスのメソッドや属性を使用 print(f"{dog1.name}は{dog1.age}歳です。") print(dog1.bark())

## 出力結果

ポチは3歳です。 ポチはワンワンと吠えます!

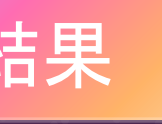

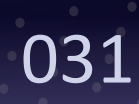

## Pythonサンプルコード:クラスの継承

### 2-25.py

# 基本クラス(親クラス) class Animal: def \_\_init\_\_(self, name): self.name = name

def speak(self): return "何か音を出します。"

#子クラス(Animalを継承) class Cat(Animal): def speak(self): return f"{self.name}はニャーニャーと鳴きます!"

#オブジェクトの生成 cat = Cat("ミケ") print(cat.speak())

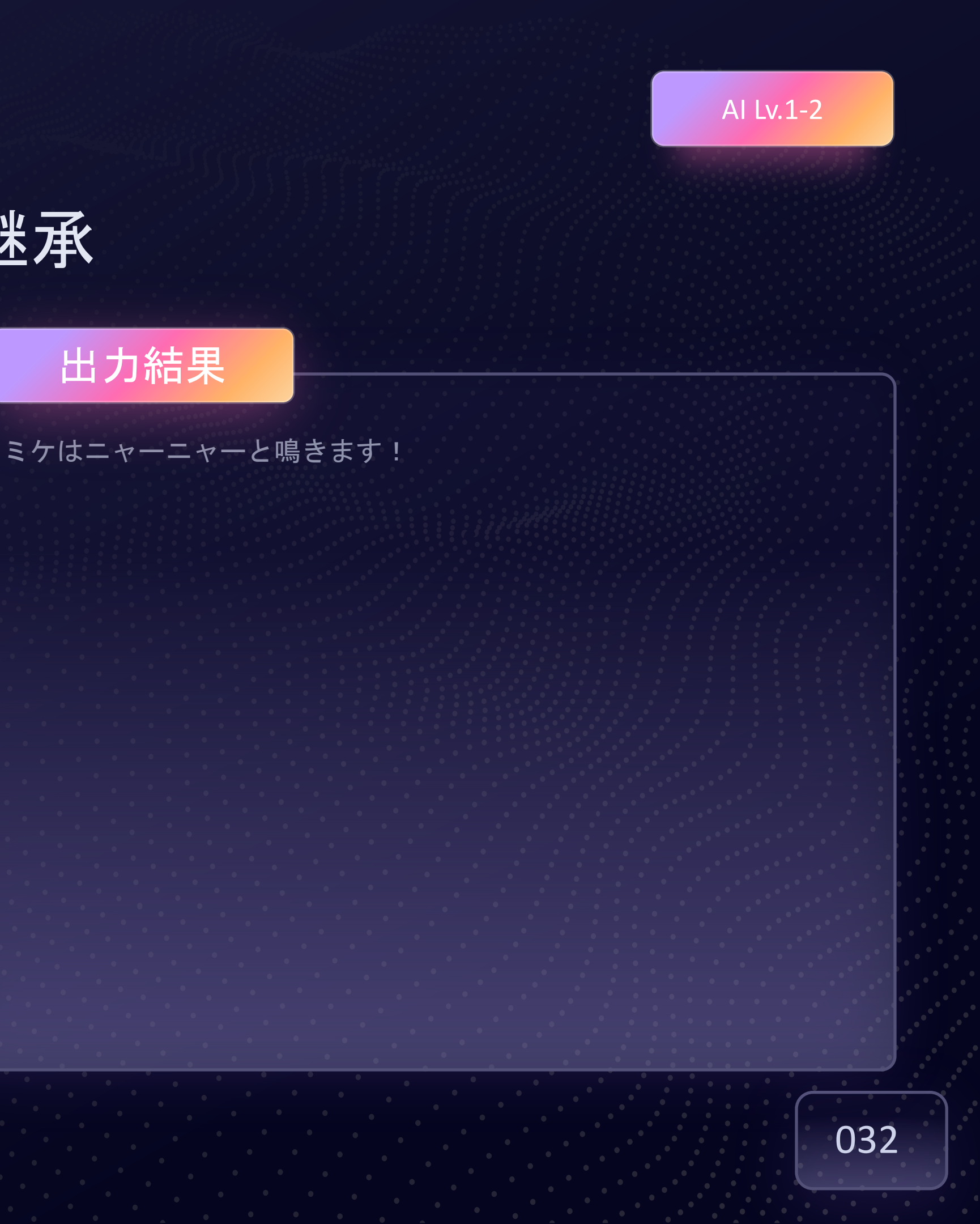

## Pythonサンプルコード:プロパティを使ったカプセル化

### 2-26.py

class Circle: def \_\_\_init\_\_\_(self, radius): self.\_radius = radius # プライベート属性として定義

@property def radius(self): return self.\_radius

```
@radius.setter
def radius(self, value):
 if value > 0:
   self. radius = value
 else:
   raise ValueError("半径は正の数である必要があります。")
```

```
def area(self):
 return 3.14 * (self. radius ** 2)
```

#オブジェクトの生成 circle = Circle(5) print(f"半径: {circle.radius}") print(f"面積: {circle.area()}")

#半径の変更 circle.radius = 10 print(f"新しい半径: {circle.radius}") print(f"新しい面積: {circle.area()}")

出力結果 半径:5 面積: 78.5 新しい半径:10 新しい面積: 314.0

AI Lv.1-2

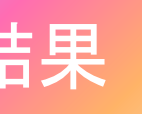

## Pythonサンプルコード:静的メソッドとクラスメソッド

## 2-27.py

class MathOperations: @staticmethod def add(a, b): return a + b

@classmethod
def multiply\_by\_two(cls, num):
 return num \* 2

#静的メソッドの呼び出し print(MathOperations.add(3, 5))

# クラスメソッドの呼び出し print(MathOperations.multiply\_by\_two(10)) AI Lv.1-2

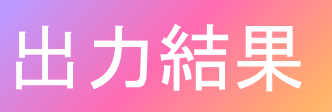

8

20

## Pythonサンプルコード:特殊メソッド

### 2-28.py

```
class Book:
  def ___init___(self, title, author):
    self.title = title
    self.author = author
```

```
def __str__(self):
  return f"タイトル: {self.title}, 著者: {self.author}"
```

```
def repr (self):
  return f"Book(title={self.title}, author={self.author})"
```

#オブジェクトの生成 book = Book("Python入門", "山田太郎")

#\_\_\_str\_\_\_と\_\_\_repr\_\_\_の確認 print(book) #\_\_str\_\_が呼び出される print(repr(book)) # \_\_repr\_\_が呼び出される

## 出力結果

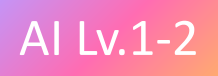

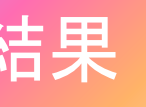

### タイトル: Python入門, 著者: 山田 太郎 Book(title=Python入門, author=山田太郎)

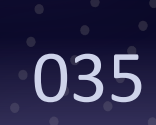

## AIライブラリ

| ライブラリ名       | 概要                                               | 特徴                                                   | 使用事例                               | スクリプト                               |  |  |  |
|--------------|--------------------------------------------------|------------------------------------------------------|------------------------------------|-------------------------------------|--|--|--|
| NumPy        | 数値計算を効率的に行うためのPython<br>ライブラリ。行列計算や数学的操作が可<br>能。 | 高速な配列操作、線形代数、FFTなどの<br>数学関数をサポート。                    | データ前処理、特徴量エンジニアリング、<br>シミュレーションなど。 | import numpy as np                  |  |  |  |
| pandas       | 構造化データの操作・解析を行うライブ<br>ラリ。データフレーム形式での操作が可<br>能。   | データの読み込み(CSV、Excelなど)、<br>データ加工、統計計算が容易。             | データ分析、欠損値処理、時系列データ<br>の操作。         | import pandas as pd                 |  |  |  |
| Matplotlib   | データの可視化を行うためのライブラリ。<br>グラフやプロットを生成可能。            | 高いカスタマイズ性。棒グラフ、折れ線<br>グラフ、散布図など様々な可視化に対応。            | 統計データの可視化、分析結果の報告資<br>料作成。         | import matplotlib.pyplot as plt     |  |  |  |
| scikit-learn | 機械学習のためのライブラリ。分類、回<br>帰、クラスタリングなどを簡単に実装で<br>きる。  | シンプルなAPI、基本的な機械学習アル<br>ゴリズムを広範囲にサポート。                | スパムフィルタ、需要予測、顧客セグメ<br>ンテーション。      | from sklearn import datasets        |  |  |  |
| PyTorch      | 深層学習フレームワーク。動的な計算グ<br>ラフで柔軟なモデル構築が可能。            | GPUを活用した高パフォーマンス、カス<br>タムモデルの実装が簡単。                  | 画像認識、自然言語処理、生成モデル<br>(GANなど)。      | import torch                        |  |  |  |
| TensorFlow   | 深層学習フレームワーク。Googleが開<br>発。幅広い規模のモデル構築が可能。        | 動的/静的計算グラフの選択が可能。エ<br>ンタープライズ向け機能(モデルデプロ<br>イなど)が充実。 | 音声認識、強化学習、大規模なディープ<br>ラーニングモデルの構築。 | import tensorflow as tf             |  |  |  |
| Keras        | TensorFlow上で動作する高レベルの<br>API。モデル構築を簡易化。          | シンプルで直感的なインターフェイス。<br>学習曲線が低く初心者向け。                  | プロトタイプ作成、小規模なディープ<br>ラーニングタスク。     | from keras.models import Sequential |  |  |  |
| OpenCV       | コンピュータビジョンライブラリ。画像<br>処理や動画解析をサポート。              | 高速な画像処理機能、リアルタイムでの<br>ビジョンタスクが可能。                    | 画像認識、顔検出、動画解析。                     | import cv2                          |  |  |  |
| NLTK         | 自然言語処理(NLP)のライブラリ。テ<br>キストデータの前処理や解析が可能。         | トークン化、形態素解析、ストップワー<br>ドの除去など基本機能が充実。                 | テキスト分類、文書要約、感情分析。                  | import nltk                         |  |  |  |
| spaCy        | 高速で実用的なNLPライブラリ。大規模<br>データに適した設計。                | 高速処理、事前学習モデルの利用、カス<br>タマイズ可能。                        | チャットボット、エンティティ認識、文<br>法解析。         | import spacy                        |  |  |  |

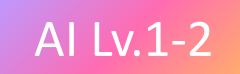

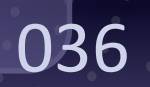

#### 演習1

## <u>演習</u>:NumPy売上データ分析

### 学習のポイント

- 1. NumPyを使ったデータ配列の作成方法。
- 2. 基本的な統計量(平均、最大値、標準偏差)の計算方法。
- 3. データ分析の基礎的な流れを理解。

### 動作の流れ

Ĩ

- 1. 売上データをNumPyの配列として定義。
- 2. np.mean で平均を計算。
- 3. np.max で最大値を計算。
- 4. np.std で標準偏差を計算し、結果を出力。

### 2-29.py

import numpy as np

#売上データのシミュレーション(単位:万円) sales = np.array([50, 60, 55, 80, 75, 95, 100])

#データ分析 print("売上データ:", sales) print("平均売上:", np.mean(sales), "万円") print("売上の最大値:", np.max(sales), "万円") print("売上の標準偏差:", np.std(sales), "万円")

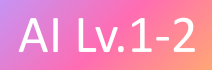

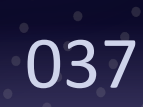

#### 演習2

## 演習:pandas顧客データフィルタリング

### > 学習のポイント

- 1. pandasを使ったデータフレームの作成と操作。
- 2. 条件に基づくデータのフィルタリング方法。
- 3. データフレームから特定の列の平均値を計算。

### 動作の流れ

ţ Ţ

- 1. 顧客データをpandasのデータフレームとして定義。
- 2. 条件式を用いて購入額が1万円以上の顧客を抽出。
- 3. df["列名"].mean()を使って年齢の平均値を計算。
- 4. 結果を整形して出力。

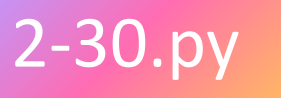

import pandas as pd

#顧客データ

data = {

", df)

print("

"顧客ID": [101, 102, 103, 104], "名前": ["佐藤", "田中", "鈴木", "高橋"], "購入額": [12000, 15000, 8000, 20000], "年齡": [34, 45, 29, 40]

df = pd.DataFrame(data)

print("顧客データ:

# 購入額が1万円以上の顧客を抽出 high\_value\_customers = df[df["購入額"] >= 10000]

1万円以上購入した顧客: ", high\_value\_customers)

# 平均年齢を計算

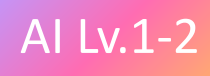

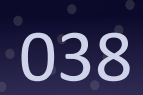

#### 演習3

## <u>演習:Matplotlib売上データ可視化</u>

### 学習のポイント

- 1. Matplotlibを使ったデータの可視化方法。
- 2. 折れ線グラフの作成とカスタマイズ。
- 3. グラフタイトル、ラベル、凡例の追加による視覚的な情報整理。

### 動作の流れ

ţ Ţ

- 1. 月ごとの売上データをリストとして定義。
- 2. plt.plot を使って折れ線グラフを作成。
- 3. グラフのタイトル、x軸/y軸のラベル、凡例を追加。
- 4. グリッドを設定してグラフを表示。

### 2-31.py

import matplotlib.pyplot as plt import numpy as np

#折れ線グラフを作成 plt.figure(figsize=(8, 5)) plt.xlabel("月", fontsize=12) plt.ylabel("売上(万円)", fontsize=12) plt.legend() plt.grid(True) plt.show()

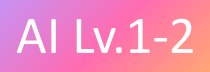

```
#月ごとの売上データ(単位:万円)
months = ["1月", "2月", "3月", "4月", "5月", "6月"]
sales = [50, 60, 55, 80, 75, 95]
```

```
plt.plot(months, sales, marker="o", linestyle="--", color="b", label="売上")
plt.title("月ごとの売上推移", fontsize=14)
```

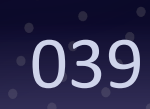

#### AI Lv.1-2

# お疲れ様でした

### info@mjin.space

mjin.space